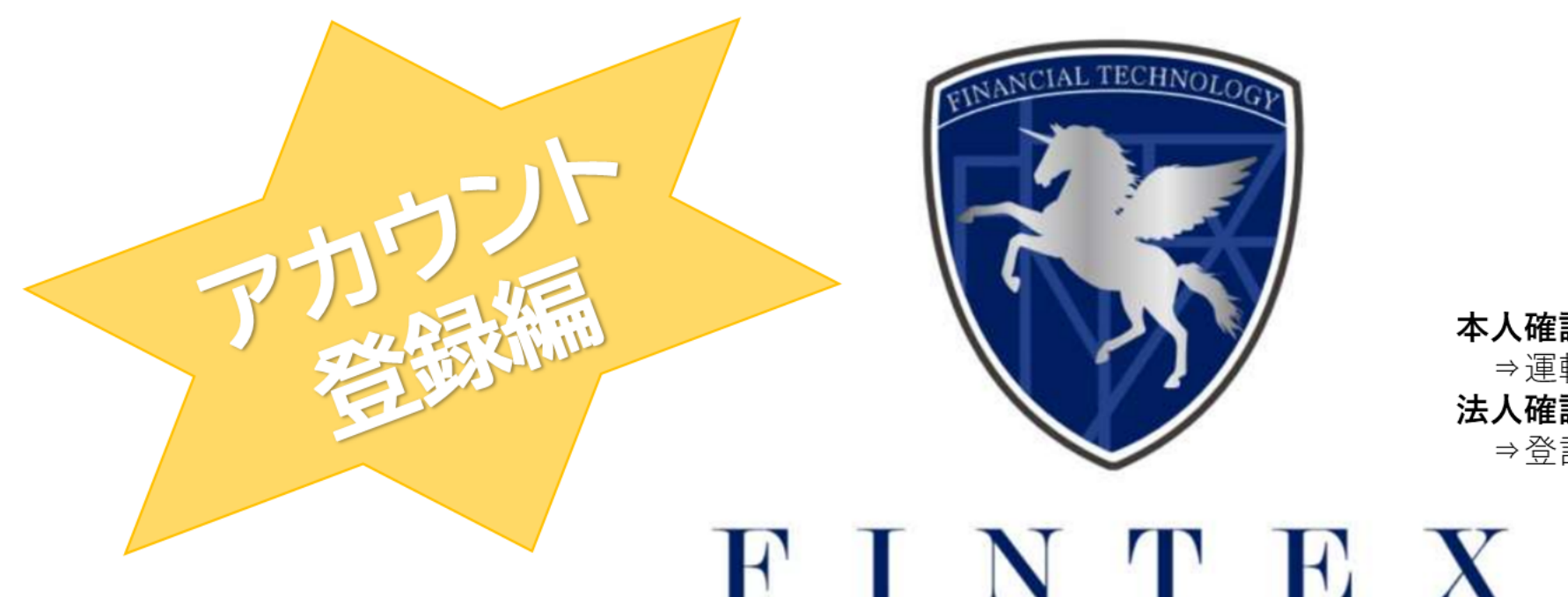

本人確認書類 ⇒運転免許証、パスポート、マイナンバー 法人確認書類 ⇒登記簿謄本(3カ月以内に限る)

# FINTEX

QRコードより、ご登録へお進みください。

▼アカウント登録に必要な書類▼

パソコンまたはモバイルに[本人確認書類・法人確認書類]を、 発注側のご登録も併せて行う場合は、上記に加えて [2期分決算報告書・2ヶ月分通帳コピー・直近試算表]を ご準備いただき、アップロード可能な状態でお願いいたします。

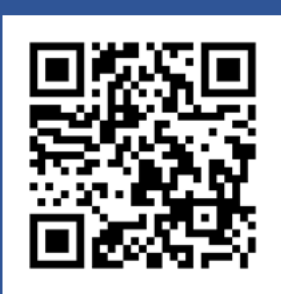

### ~ まず、はじめに ~ e-Debif新規ユーザー・アカウント登録

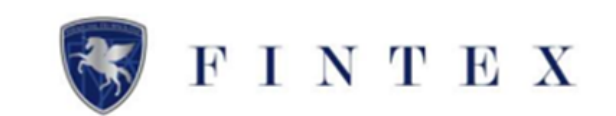

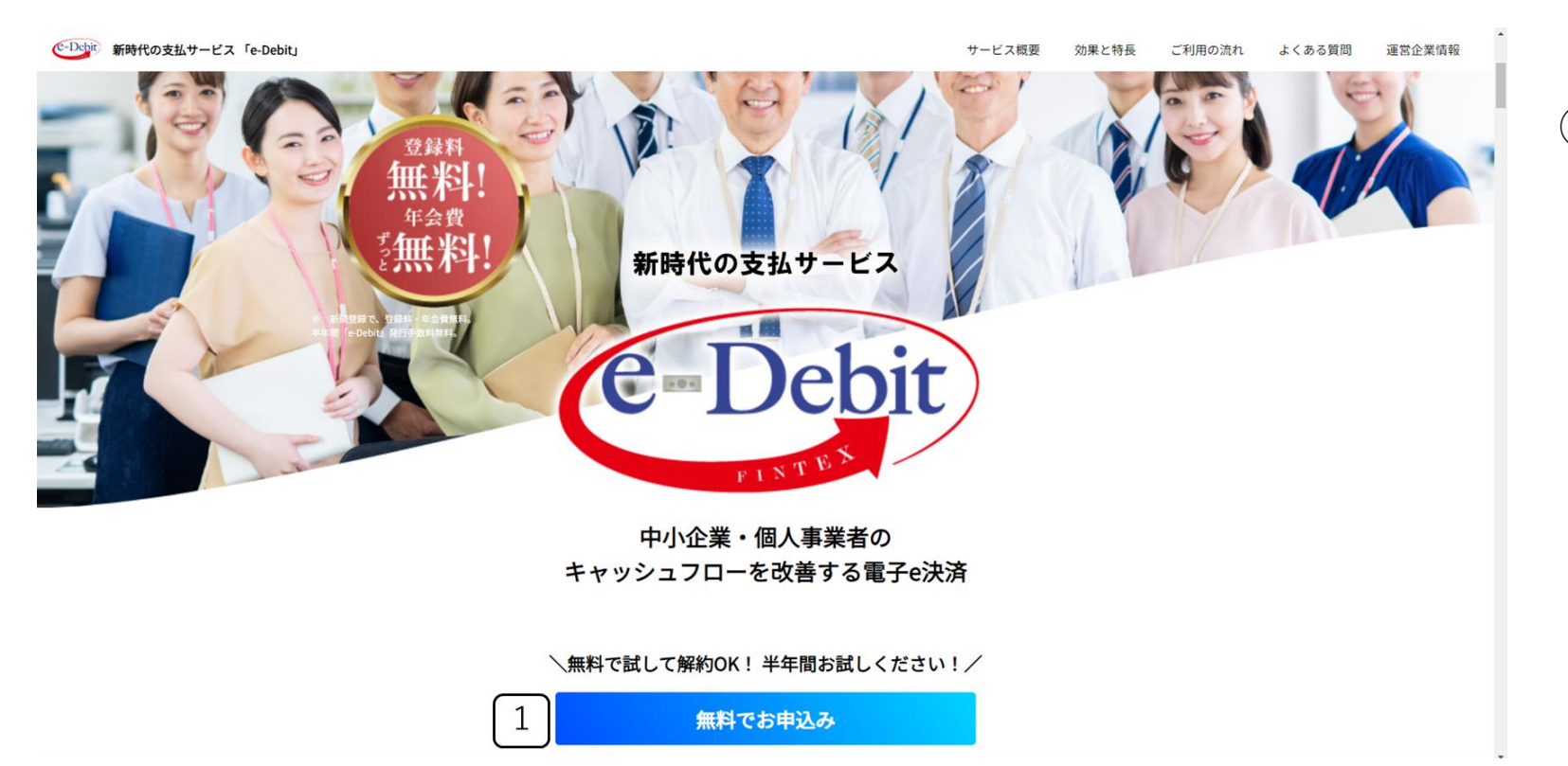

#### ①「無料でお申込み」をクリック

### ~ まず、はじめに ~ e-Debif新規ユーザー・アカウント登録

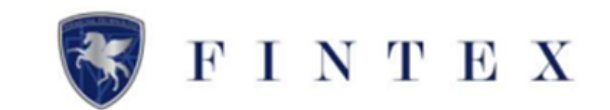

| x-μργγνλ @#                                             | e-Debit新規ユーザー・アカウント登録(無料) |   |
|---------------------------------------------------------|---------------------------|---|
| example@example.com<br>● 入力したメールアドレス宛に間はコードが送信されます。 受信可 | 1度なメールアドレスを入力してください。      | 3 |
| 受注側のアカウ<br>登録                                           | シト                        |   |

#### <u>≪受注側のアカウント登録≫</u>

①メールアドレスを入力

②利用規約・プライバシーポリシーを 確認の上、チェック

③「認証メールを送信する」をクリッ ク

### ~ まず、はじめに ~ e-Debif新規ユーザー・アカウント登録

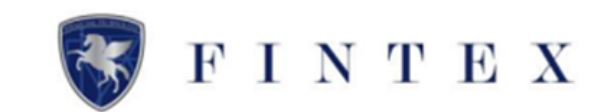

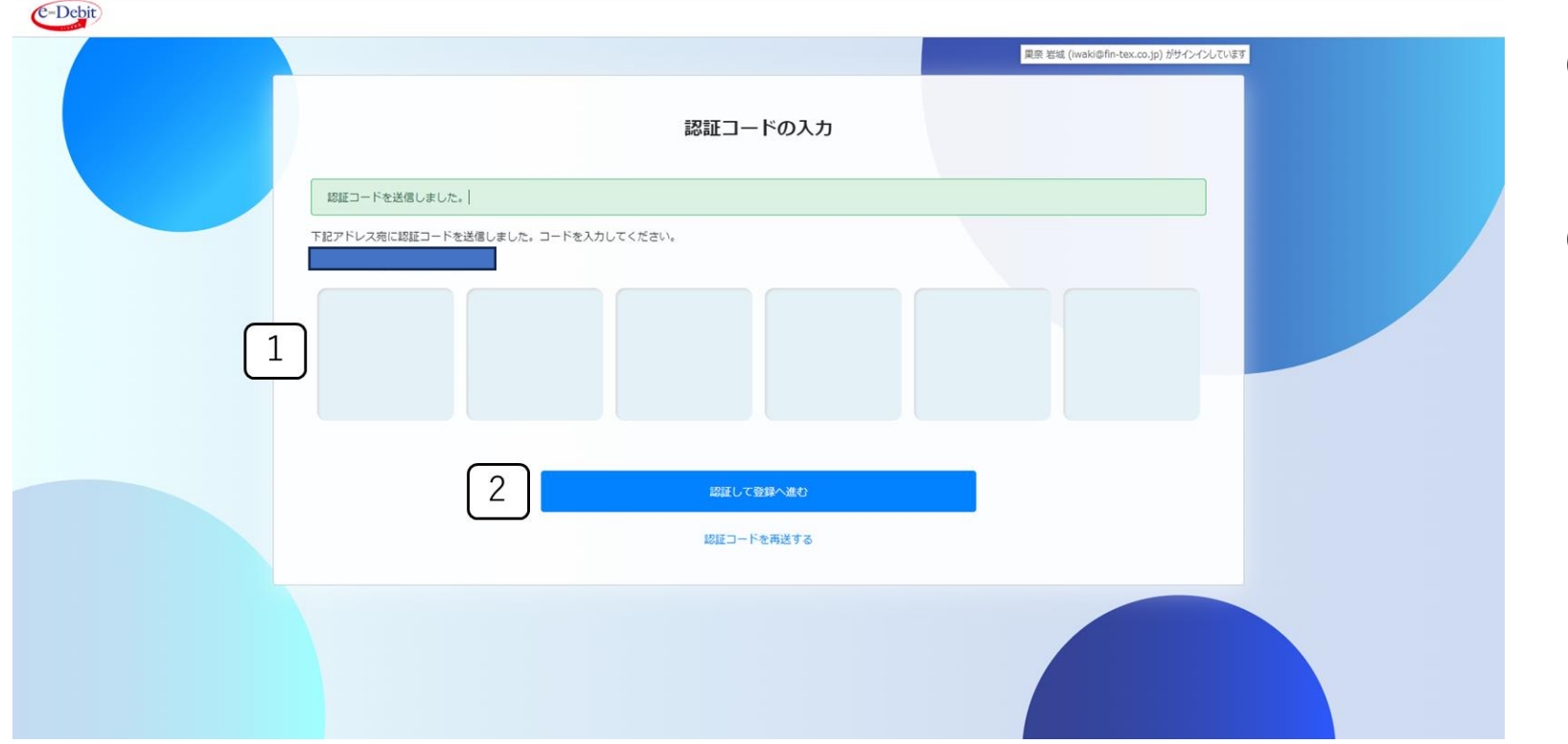

①入力したメールアドレスに認証 コードが届くので、「認証コード」 を入力

②「認証して登録へ進む」をクリッ ク

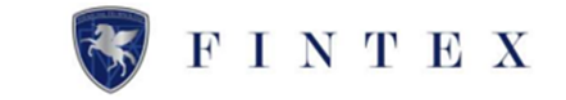

| C-Debit |                                                                                 |  |
|---------|---------------------------------------------------------------------------------|--|
|         | Step.1<br>基本情報登録<br>基本情報登録<br>基本・担当者情報を登録                                       |  |
| 1       | 紹介者 ▲<br>例 執) 0000 または 山田花子                                                     |  |
| 2       | 中未有区方(2)     2863458万中区台     免災事業者     示定である       インボイス登録番号(法人番号)              |  |
| 3       | T<br>0 半発数字13桁<br>数録区分 @:編                                                      |  |
| 4       |                                                                                 |  |
| 5       | Ø)     f1234567899999] → † f234567899999]       1234     -       ① 半角数74桁-2桁-6桁 |  |

①紹介者を入力(任意)
②事業者区分を選択
適格請求書発行事業者の申請を終えられていない場合は「未定」を選択
後日、マイページのプロフィール設定内の「適格請求書発行事業者の設定」より登録をお願いいたします。
③インボイス登録番号を入力
③登録区分を選択
④法人番号を入力

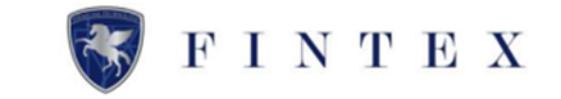

| C-Debit |                                                  |                                       |
|---------|--------------------------------------------------|---------------------------------------|
|         | 会社名・屋号                                           |                                       |
| 1       | 例)株式会社0000                                       |                                       |
|         | 会社名・屋号(フリガナ)                                     |                                       |
|         | 例) カブシキガイシャ0000                                  |                                       |
|         | 代表者姓                                             | 代表首名                                  |
| 2       | 例)山田                                             | 例太郎                                   |
|         | 代表者姓(フリガナ)                                       | (代表音名(フリガナ)                           |
|         | 例) ヤマダ                                           | 例) タロウ                                |
| 3       | 業種<br>▼大分類を選択してください。                             |                                       |
| 4       | ▼中分類を選択してください。 所在地(本社) 必須 郵便番号 のハイフンなし例) 1500001 | ~                                     |
|         | 都道府県                                             |                                       |
|         | 選択                                               | · · · · · · · · · · · · · · · · · · · |
|         | 市町村番地                                            |                                       |

①会社名、屋号、会社名(フリガナ)、 屋号(フリガナ)を入力
②代表者姓・代表者名、代表者姓(フ リガナ)・代表者名(フリガナ)を入力
③業種の大分類・中分類をプルダウン より選択
④郵便番号・都道府県・市町村番地を 入力

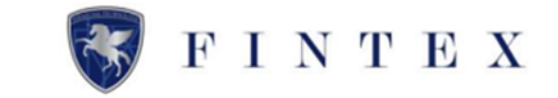

|          | 建物名・部屋番号など            |            |  |
|----------|-----------------------|------------|--|
| Ŀ        | 電話番号                  |            |  |
|          | ③ノイフンなし例)01012345678  |            |  |
|          |                       | 沢以奈文       |  |
| 2        |                       | 例)太郎       |  |
|          | 担当者姓(フリガナ)            | 担当者名(フリガナ) |  |
|          | 例) ヤマダ                | 例) タロウ     |  |
|          | 担当者電話醫号               |            |  |
| 3        |                       |            |  |
|          | ③ハイフンなし例) 01012345678 |            |  |
| $\frown$ | 担当者部署                 |            |  |
| 4        | 例」)為至理自印              |            |  |
|          | ノ 担当者役職               |            |  |
|          | 例)主任                  |            |  |
|          |                       |            |  |

①建物名部屋番号など・電話番号を入力
 ②担当者性・担当者名、担当者性(フリガナ)・担当者名(フリガナ)を入力
 ③担当者電話番号を入力
 ④担当者部署・担当者役職を入力

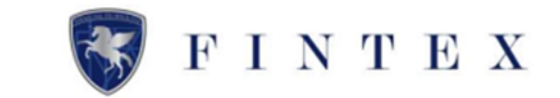

|   | パスワード 必須                                                                                                    |      |  |
|---|----------------------------------------------------------------------------------------------------|------|--|
| 1 | <ul> <li>○ 記号はアンダーバー「」、ハイフン「-」、アットマーク「@」、ビリオド「」が使用可能です。</li> <li>○パスワードは大文字小文字が区別されます。ご注意ください。</li> <li>バスワードには下記の条件を全て満たす必要があります。</li> <li>● 6文字以上の入力 ● 半角英数や使用可能な記号での入力</li> <li>パスワード(確認)</li> </ul> | ۲    |  |
| 2 |                                                                                                    | ۲    |  |
|   | 辰る                                                                                                    | jan. |  |

①パスワードを入力
 ②パスワード(確認用)を入力して「次
 ヘ」をクリック

#### ※注意事項※

マイページのログイン時に入力が必要 要となりますので、パスワードは必ず 保管ください

6文字以上の半角英数字(大文字小文 字)・記号で、ご設定ください

記号は「\_」「-」「@」「.」の4 種類のみ使用可能

~ Step.2 ~ KYC登録

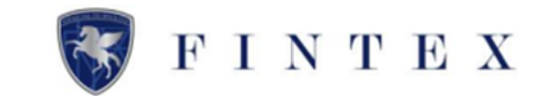

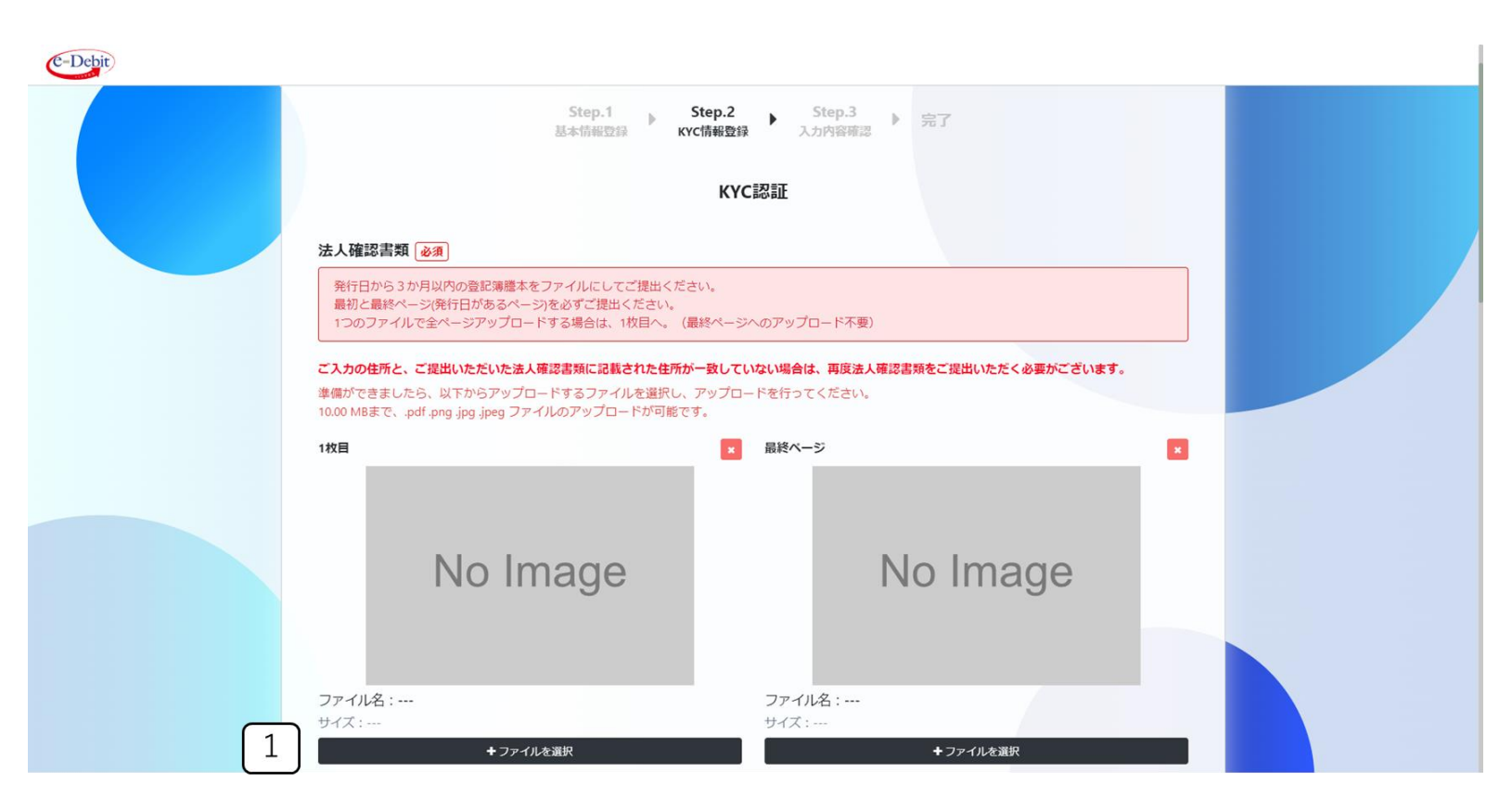

①「+ファイルを選択」をクリックし、 法人確認書類をアップロード

※注意事項※
発行日より3カ月以内の登記簿謄本をご提出ください
ファイルサイズは、10.00MBまで
ファイル対象は、
「.pdf」「.png」「.jpg」「.jpeg」

## ~ Step.Z ~ KYC登録

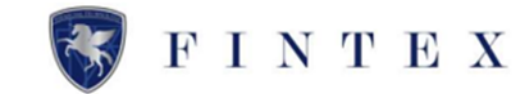

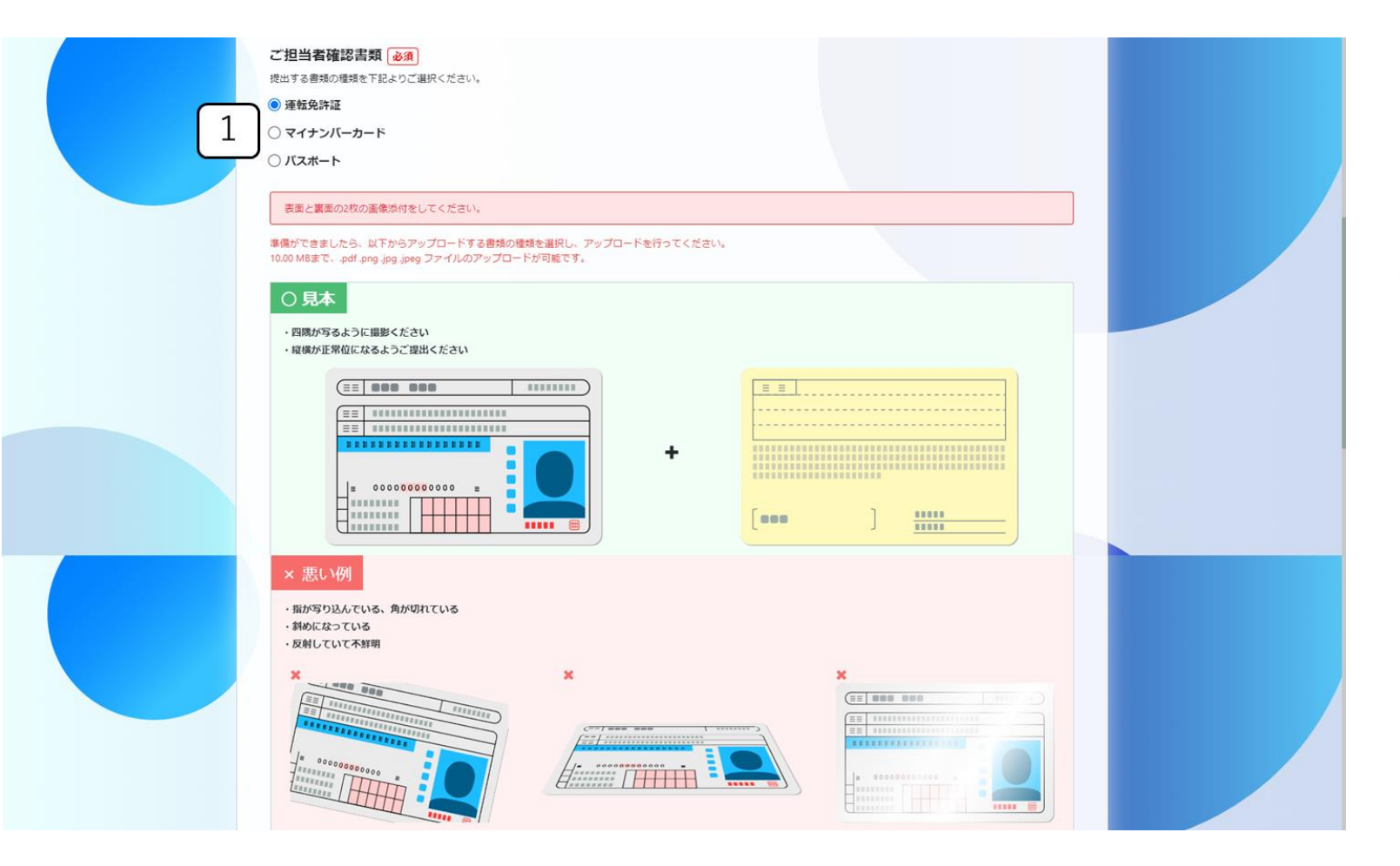

#### 「○ 見本」「× 悪い例」を 必ずご確認ください

#### ①ご担当者確認書類を「運転免許証」 「マイナンバーカード」「パスポー ト」より選択

#### ※注意事項※

ファイルサイズは、10.00MBまで ファイル対象は、

□.pdf」 □.png」 □.jpg」 □.jpeg」

### ~ Step.2 ~ KYC登録

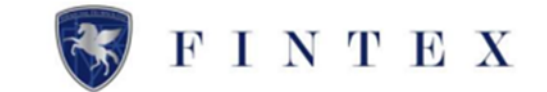

|   | 表面       | 🗙 視面     |
|---|----------|----------|
|   |          |          |
|   |          |          |
|   |          |          |
|   |          |          |
|   | ファイル名:   | ファイル名:   |
| 1 | ◆ファイルを選択 | +ファイルを選択 |
|   | 戻る       | #25min^  |
|   |          |          |
|   |          |          |

①「+ファイルを選択」をクリック

ご担当者確認書類「表面」と「裏面」の両方をアップロード

※このとき、前工程で選択した書類と アップロードした書類が同じであるこ とをご確認ください

②「確認画面へ」をクリック

## ~ Step.3 ~ 入力内容確認

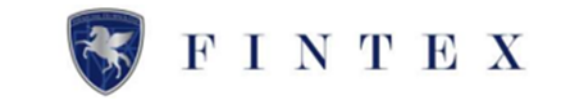

| C-Debit |                  |                                                               |
|---------|------------------|---------------------------------------------------------------|
|         | Step.1<br>基本情報型銀 | ▶ Step.2 ▶ Step.3 ▶ 完了<br>ĸyct指₩登録 ▶ 元内AS#88 ▶ 完了<br>基本・担当者情報 |
|         | 事業者区分            | 邊格請求書発行事業者 · · · · · · · · · · · · · · · · · · ·              |
|         | 適格請求書発行事業者番号     | T1212122222                                                   |
|         | 登録区分             | 法人                                                            |
|         | 法人番号             | 1212-12-122122                                                |
|         | 会社名・屋号           | 株式会社サンプル2(カ サンプル 二)                                           |
|         | 代表者              | 山田 太郎(ヤマダ タロウ)                                                |
|         | 莱種               | 大分類: 道合サービス事業<br>中分類: 郵便局                                     |
|         | 所在地 (本社)         | 〒1040051<br>東京都中央区銀座1-1-1<br>0800000000                       |
|         | 担当者氏名            | 山田 太郎(ヤマダ タロウ)                                                |
|         | 担当者電話番号          | 060000000                                                     |
|         | 担当者部署            | 経理部                                                           |
|         | 担当者役職            | ±ĕ                                                            |
|         | メールアドレス          |                                                               |

#### 基本・担当者情報の入力内容を ご確認ください

### ~ Step.3 ~ 入力内容確認

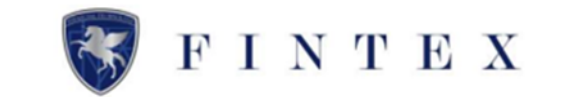

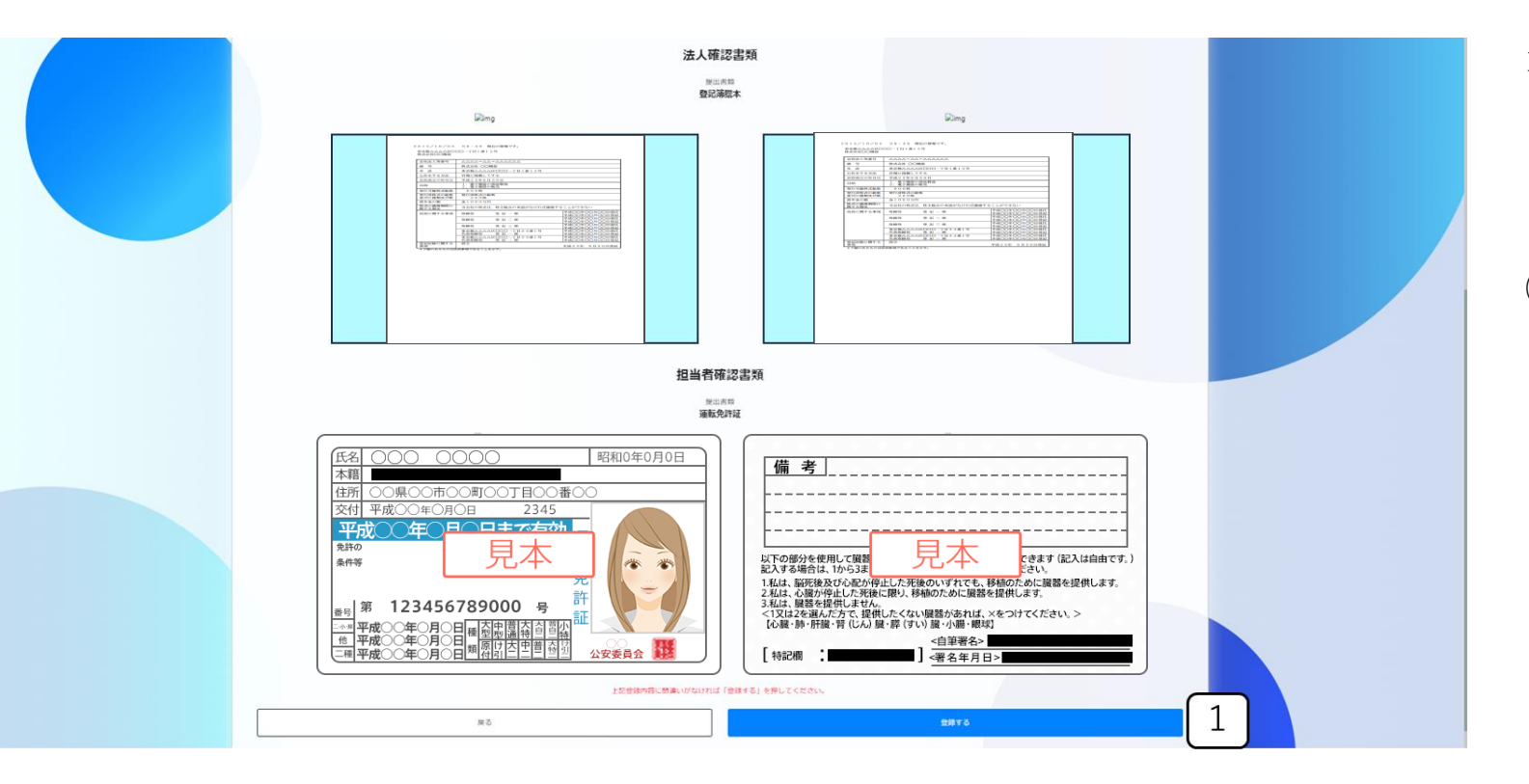

法人確認書類・担当者確認書類の アップロード書類をご確認ください

①「登録する」をクリック

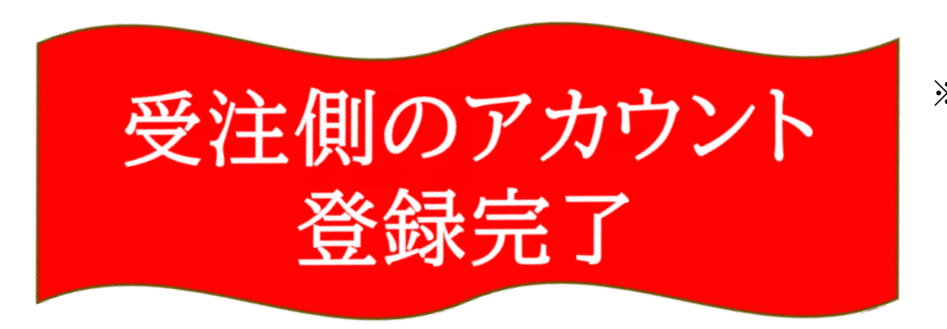

※登録したメールアドレス宛に登録完了メールが届きます。 必ずメールをご確認ください。

このタイミングで、 マイページよりe-Debitの受取が可能になります。

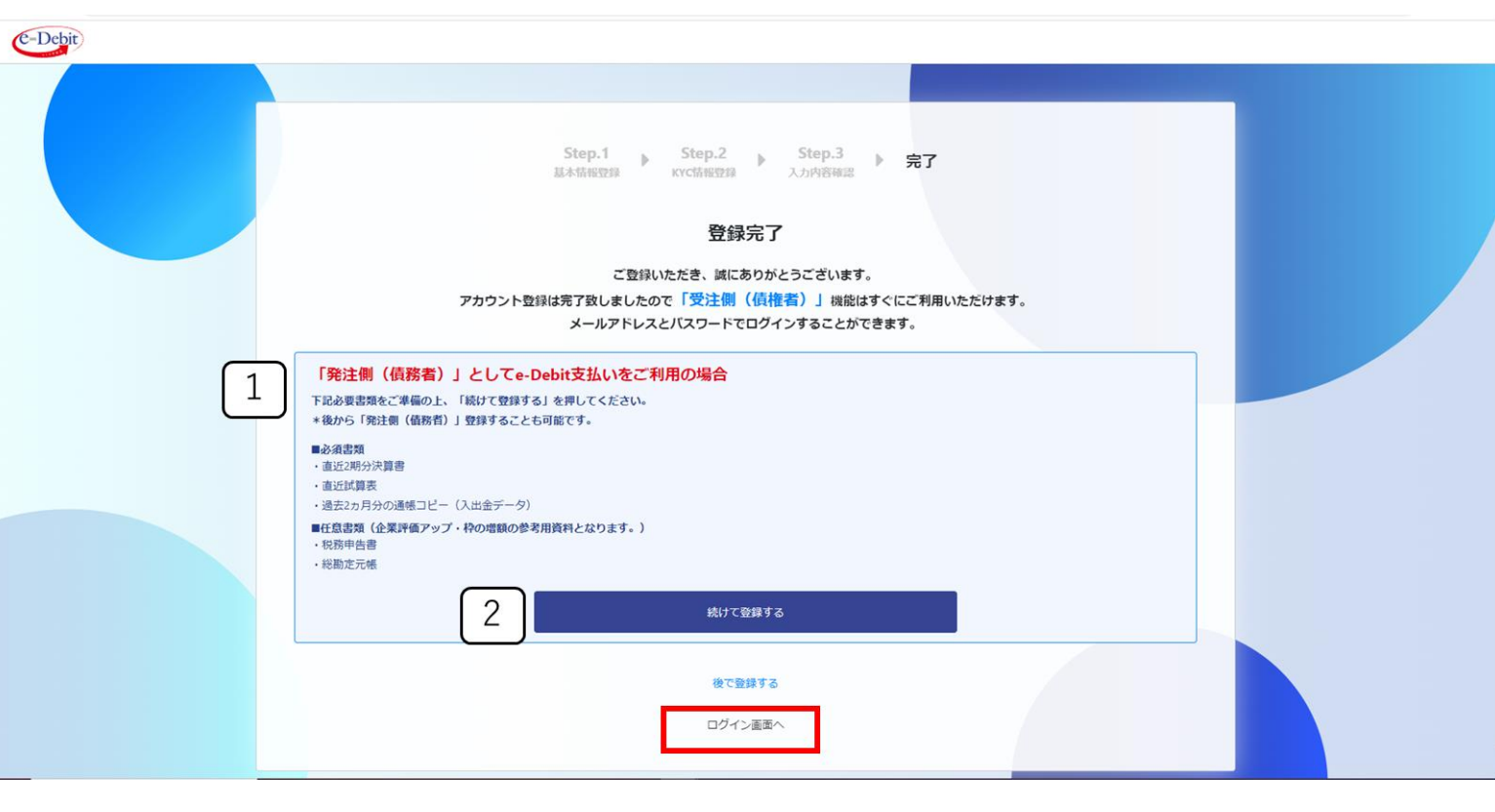

<u>《受注側のアカウント登録完了》</u>

FINTEX

e-Debitを発行する場合、続けて「発 注側のアカウント申請」が必要です ※発注側の申請は、法人様に限ります

#### <u>≪発注側のアカウント申請≫</u>

①青枠部分をご確認ください。
 ②「続けて登録する」をクリック

※赤枠内「ログイン画面へ」より、マイページへのログインが可能です

# ~ Step.1 ~ 法人情報入力

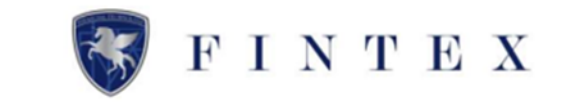

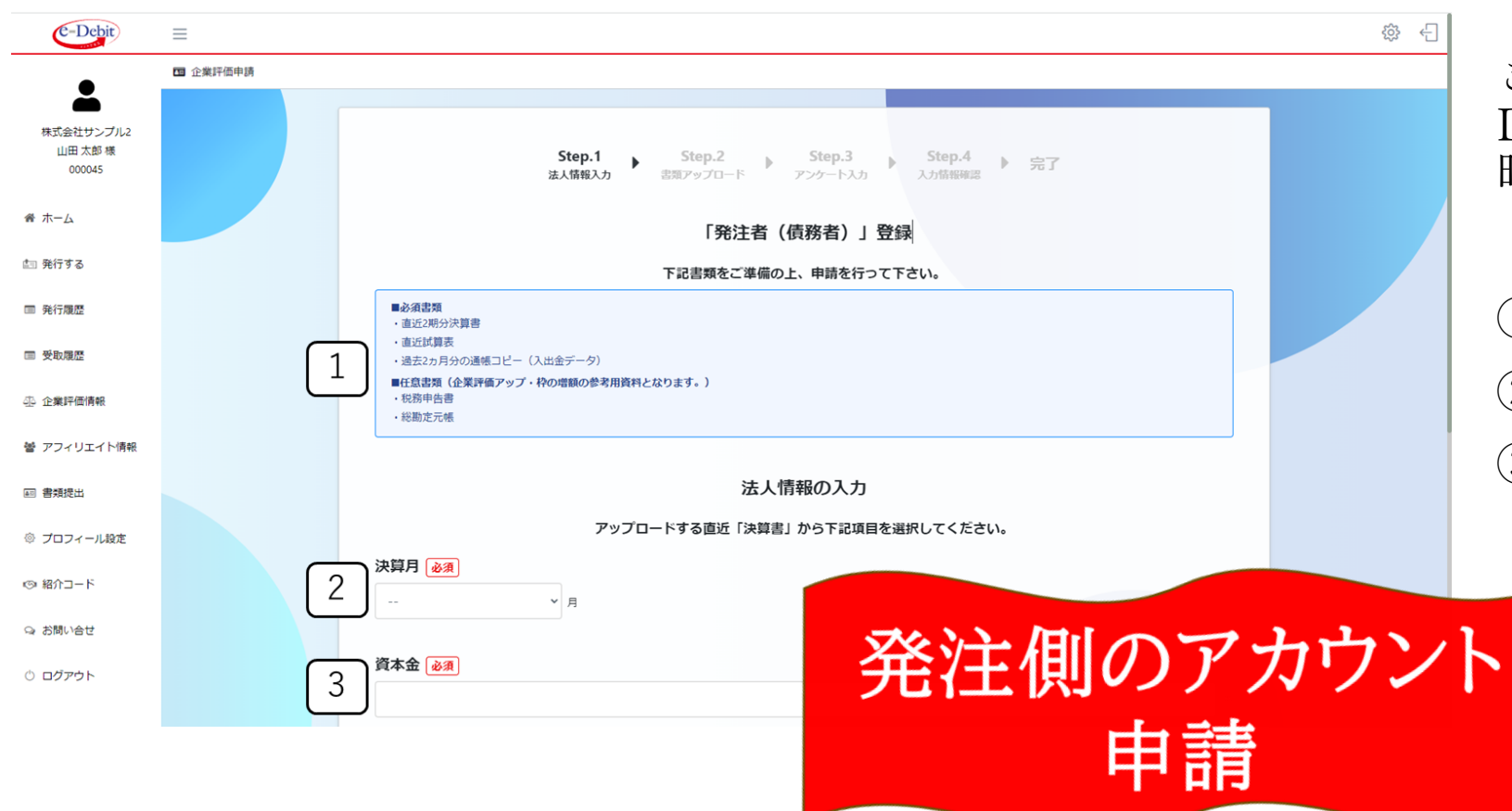

ここで入力した法人情報をもって、e-Debitのご利用限度額や受注側の割引 時の手数料が決定いたします。

①青枠部分を必ずご確認ください
 ②決算月をプルダウンより選択
 ③資本金を入力

# ~ Step.1 ~ 法人情報入力

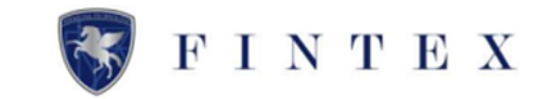

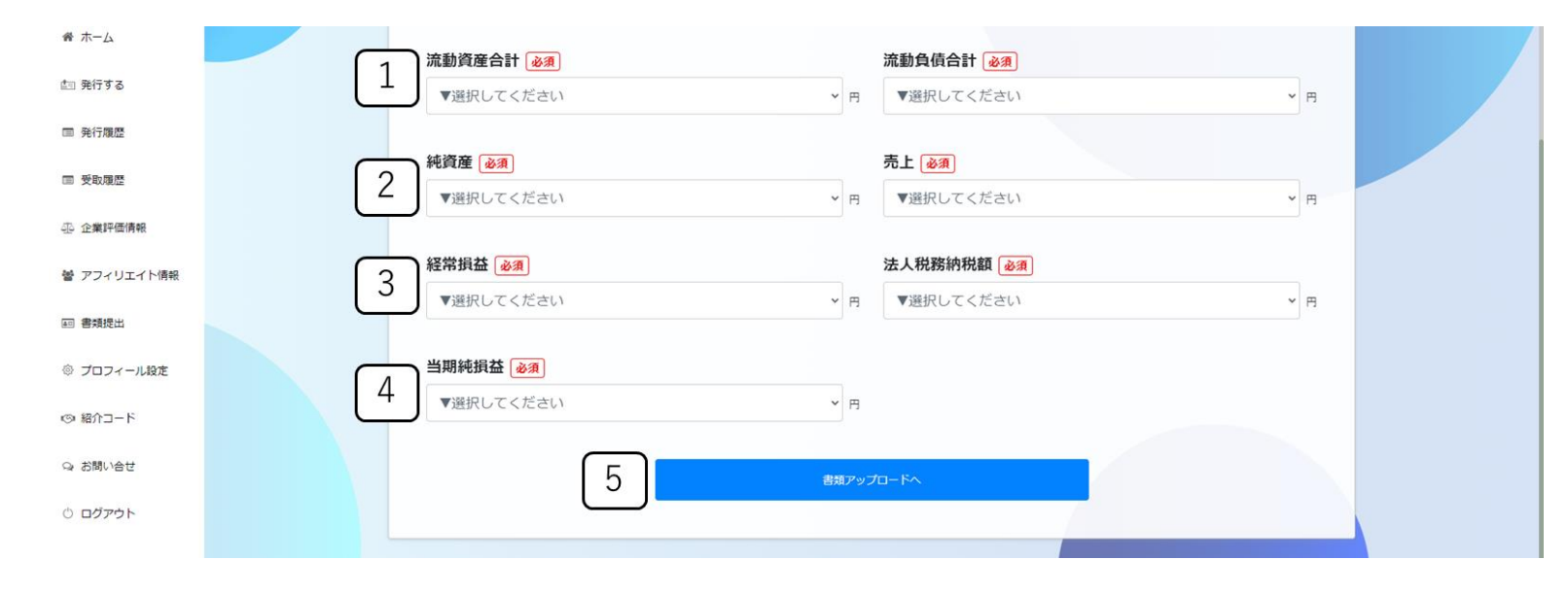

| ①「流動資産合計」「流動負債合計」<br>をプルダウンより選択   |
|-----------------------------------|
| ②「純資産」「売上」をプルダウンよ<br>り選択          |
| ③「経常利益」「法人税納付税額」を<br>プルダウンより選択    |
| ④「当期純利益」をプルダウンより選<br>択            |
| ⑤選択した内容を確認の上、「書類<br>アップロードへ」をクリック |

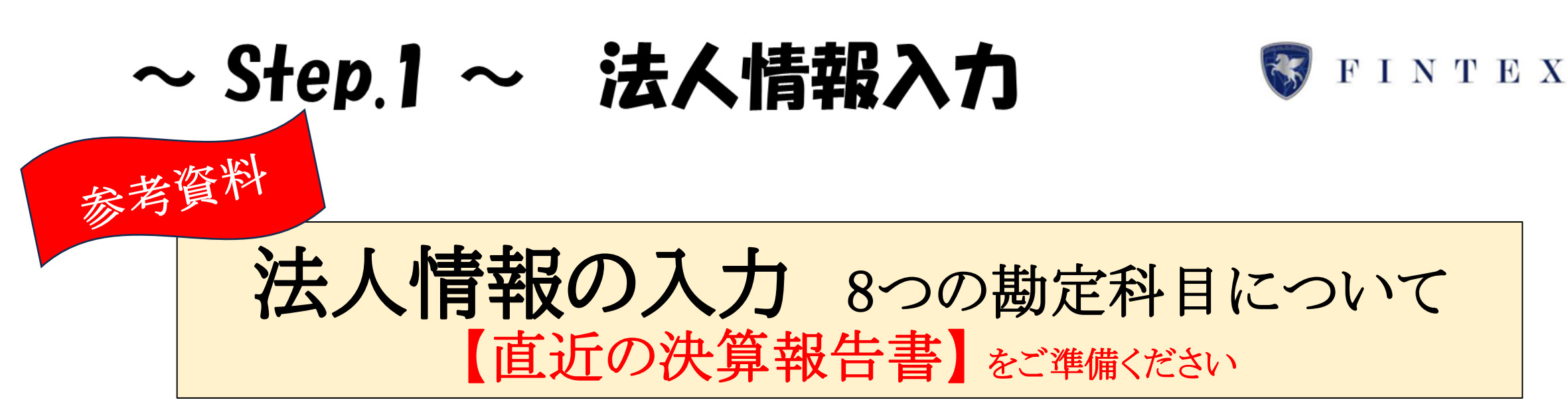

### 貸借対照表と損益計算書より、ご入力いただきます

※次項より参考資料がございます。

### 1. 損益計算書

「資本金」「流動資産」「流動負債」「純資産」

2. 貸借対照表

「売上」「経常損益/経常利益」「法人税納付額」「当期純利益」

#### 貸借対照表

|            |               |           | (単位: 円)                        |
|------------|---------------|-----------|--------------------------------|
| 資 産        | の 部           | 負 債 0     | り 部                            |
| 科目         | 金額            | 科目        | 金額                             |
| 【流動資産】     | 436, 047, 501 | 【流動負債】    | 2 508, 594, 956                |
| 現金及び預金     | 84, 804, 568  | 買掛金       | 387, 316, 172                  |
| 売 掛 金      | 299, 342, 461 | 未 払 費 用   | 478, 525                       |
| 短期貸付金      | 28, 500, 000  | 未払法人税等    | 19, 746, 500                   |
| 未収入金       | 23, 400, 472  | 預り金       | 100, 624, 070                  |
| 【固定資産】     | 361, 395, 479 | 未払社債利息    | 429, 689                       |
| 【無形固定資産】   | 296, 201, 979 | 【固定負債】    | 40, 000, 000                   |
| ソフトウェア     | 33, 558, 229  | 社 債       | 40, 000, 000                   |
| ソフトウェア仮勘定  | 262, 643, 750 | 負債の部合計    | 548, 594, 956                  |
| 【投資その他の資産】 | 65, 193, 500  | 純 資 産     | の 部                            |
| 投資有価証券     | 60, 000, 000  | 【株主資本】    | 248, 848, 024                  |
| 敷金         | 5, 193, 500   | 資本 金      | (숬) <mark>200, 000, 000</mark> |
|            |               | 資本剰余金     | 16,000,000                     |
|            |               | 資本準備金     | 16, 000, 000                   |
|            |               | 利益剰余金     | 32, 848, 024                   |
|            |               | その他利益剰余金  | 32, 848, 024                   |
|            |               | 繰越利益剰余金   | 32, 848, 024                   |
|            |               | 純資産の部合計   | (3) 248, 848, 024              |
| 資産の部合計     | 797, 442, 980 | 負債及び純資産合計 | 797, 442, 980                  |

#### 参考資料

### 【貸借対照表】

☆ 資本金 (金額を入力)
 ① 流動資産 (選択方式)

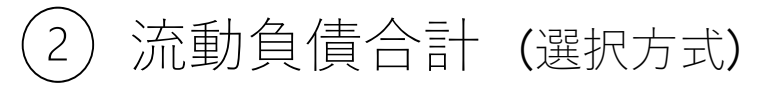

③ 純資産 (選択方式)

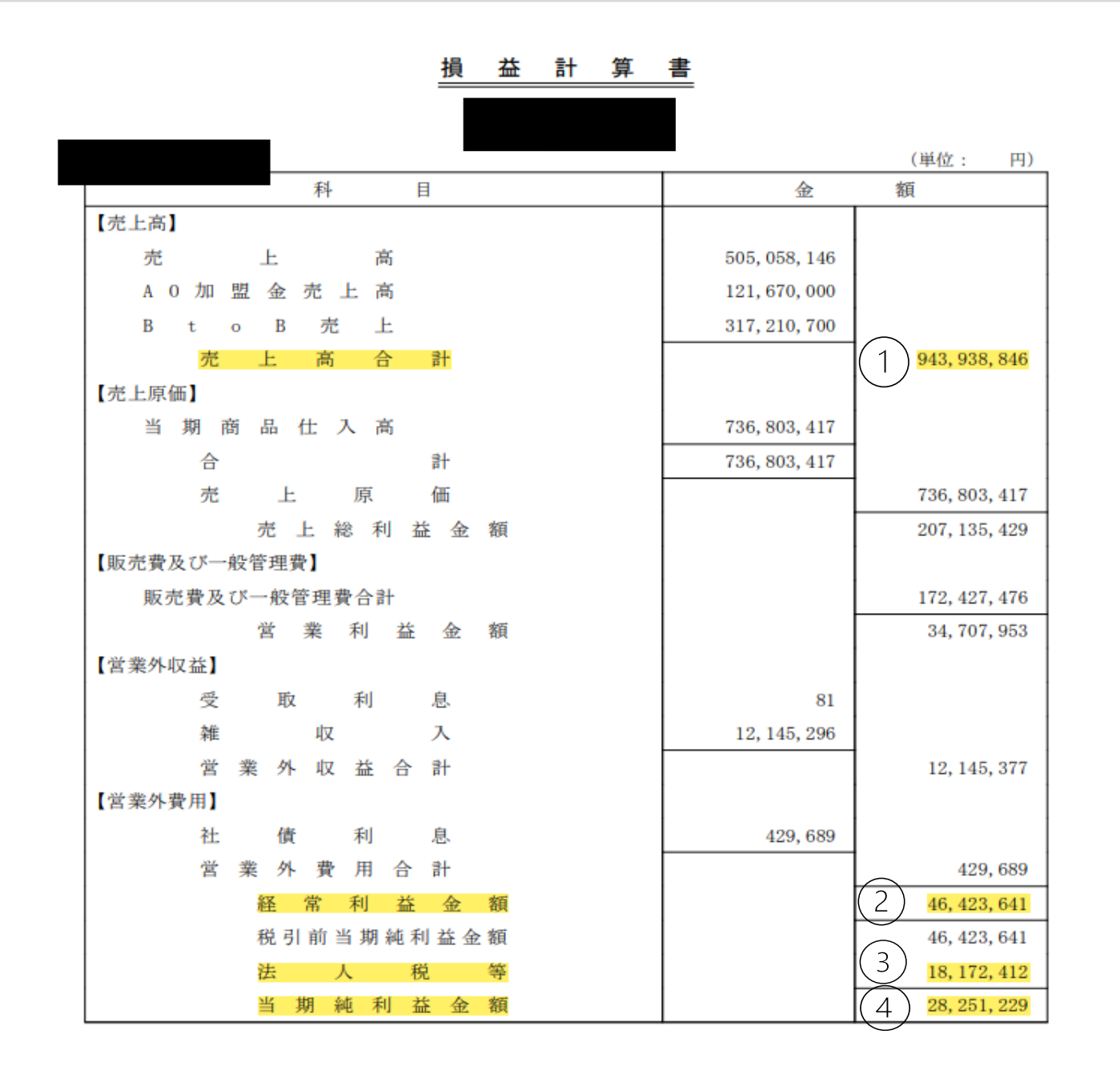

#### 参考資料

### 【損益計算書】

(1) 売上 (選択方式)

2 経常損益/経常利益(選択方式)

3 法人税務納付額 (選択方式)

④ 当期純利益 (選択方式)

### ~ Step.2 ~ 書類アップロード

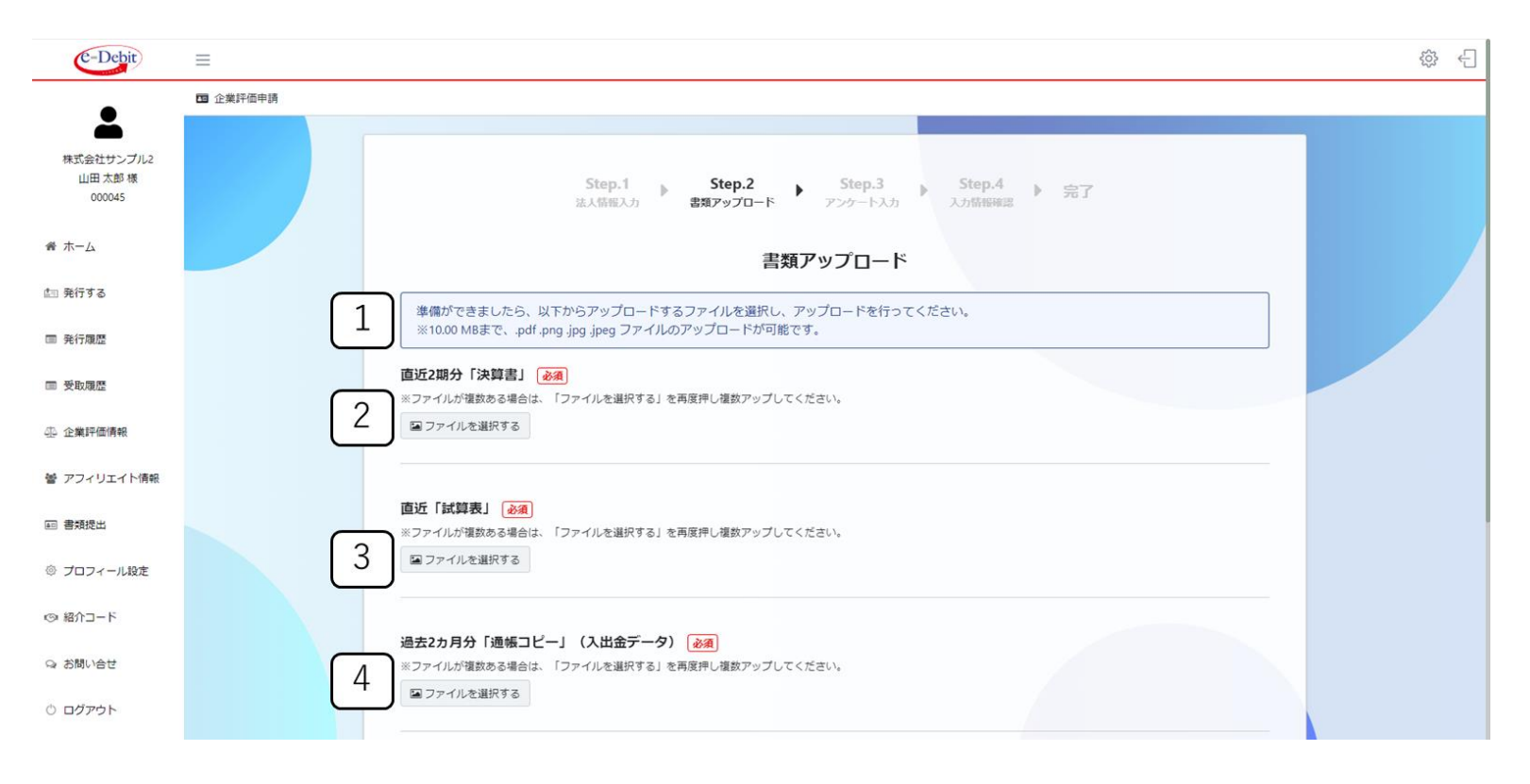

 ①青枠部分を必ずご確認ください
 ②必須「直近2期分決算書」を「ファイルを選択する」よりアップロード
 ③必須「直近試算表」を「ファイルを 選択する」よりアップロード
 ④必須「直近2期分の通帳コピー(入出 金データ)」を「ファイルを選択す る」よりアップロード

FINTEX

### ~ Step.2 ~ 書類アップロード

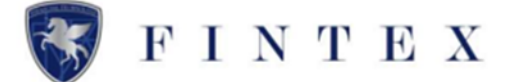

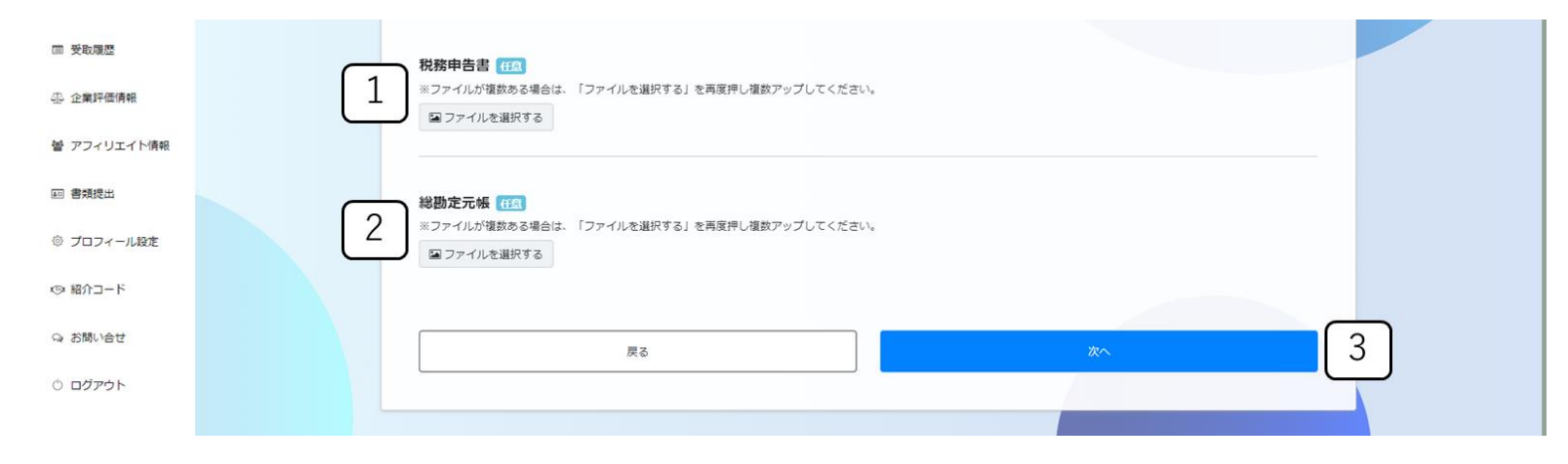

 ①任意「税務申告書」を「ファイルを 選択する」よりアップロード
 ②任意「総勘定元帳」を「ファイルを 選択する」よりアップロード
 ③アップロードした内容を確認の上、 「次へ」をクリック

# ~ Step.3 ~ アンケート入力

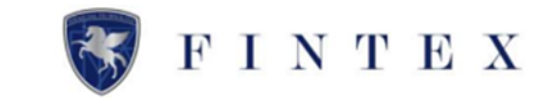

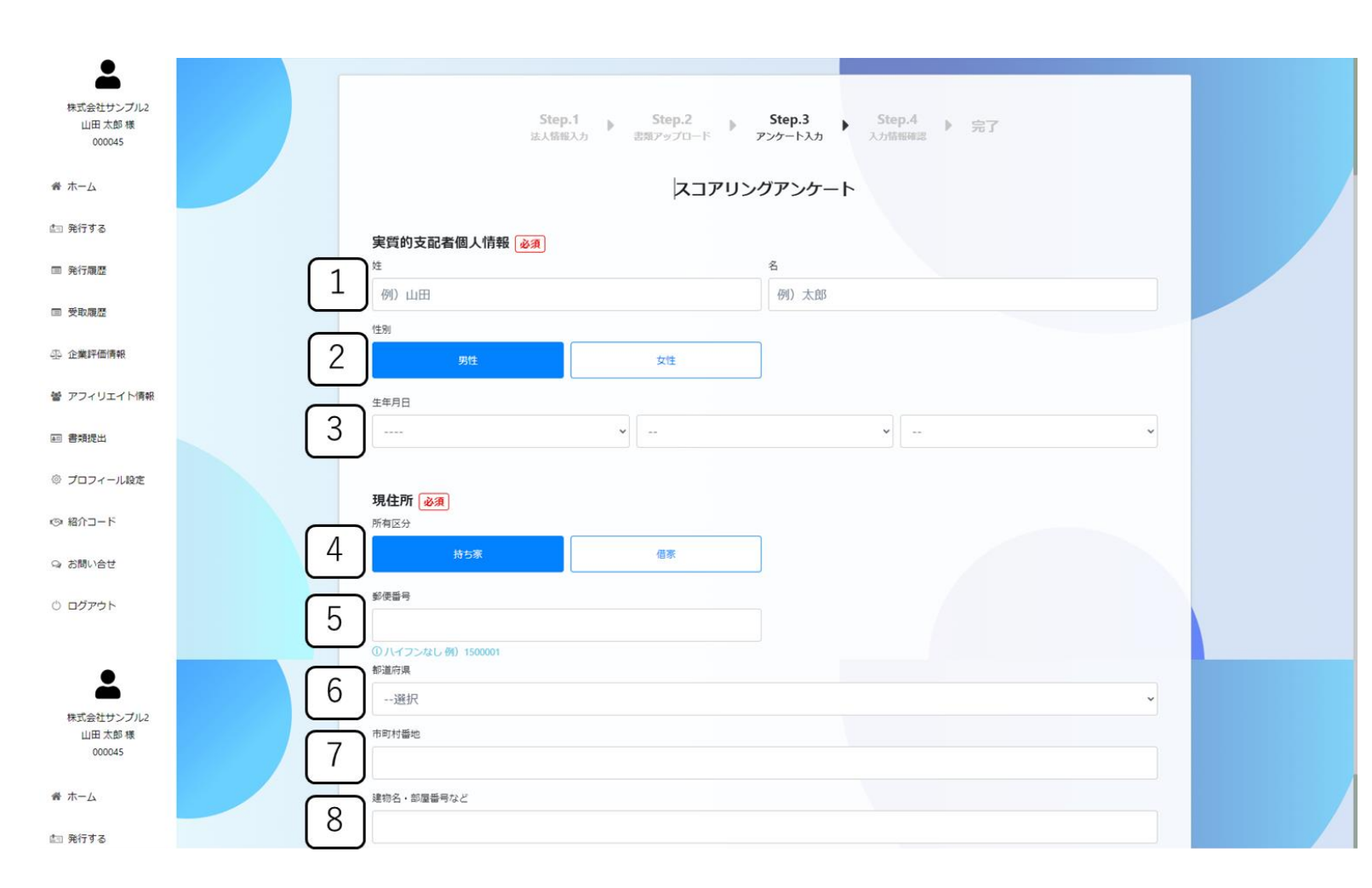

※代表者様でなくても結構です ①実質的支配者個人情報の「姓」 |名| を入力 ②実質的支配者個人情報の性別を「男 性||女性|より選択 ③実質的支配者個人情報の「生年月 日日をプルダウンより選択 ④実質的支配者個人情報の現住所所 有区分を「持ち家」「借家」より選択 |郵便番号| をハイフンなしで入力 (5)|都道府県||をプルダウンより選択| (6)(7)「市町村番地」を入力 「建物名・部屋番号」などを入力 (8)

# ~ Step.3 ~ アンケート入力

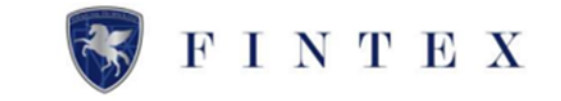

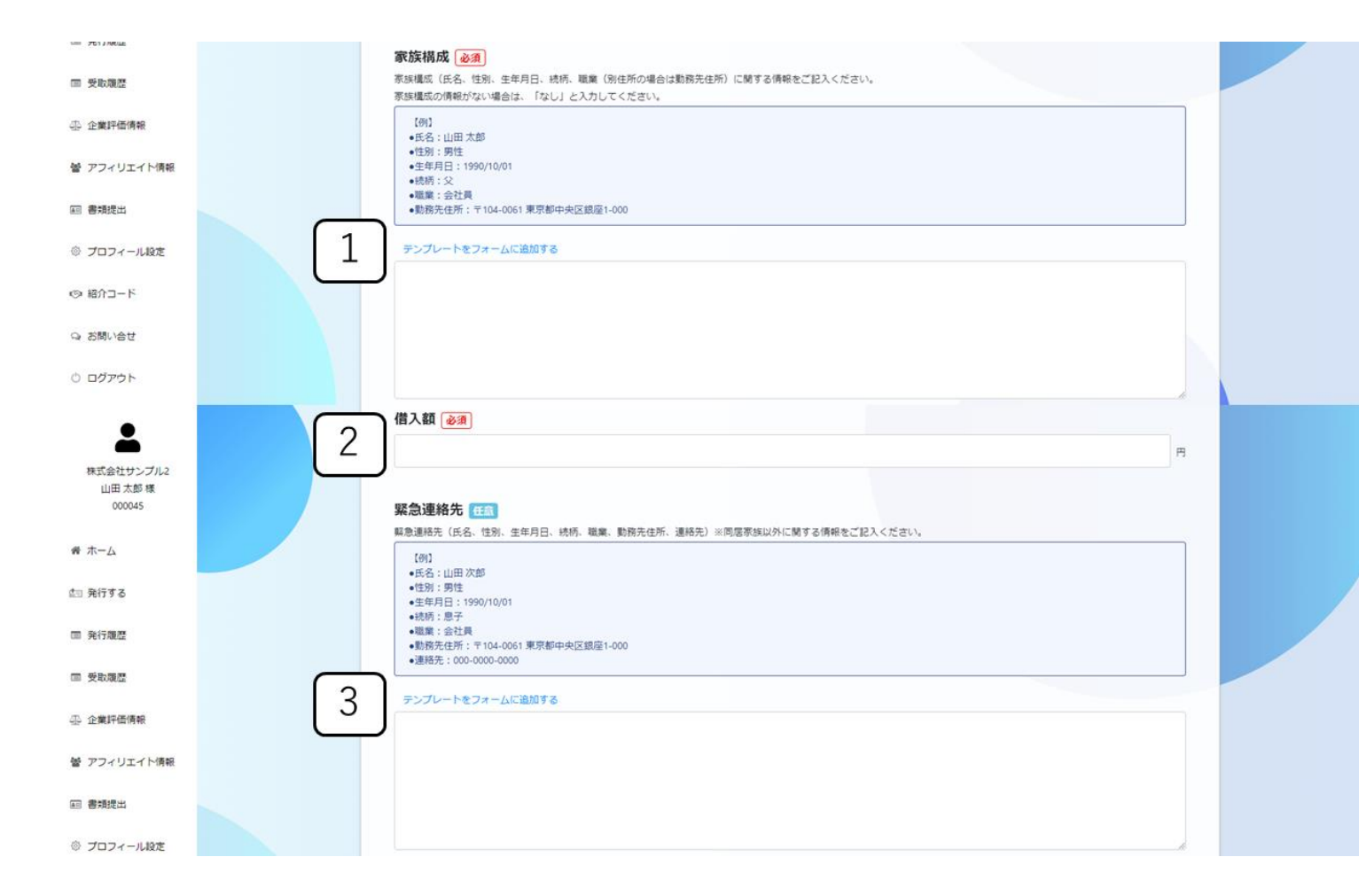

 ①「家族構成」を入力
 このとき、青文字「テンプレートを フォームに追加する」をクリック
 ②「借入金」を入力
 ③任意「緊急連絡先」を入力
 このとき、青文字「テンプレートを フォームに追加する」をクリック

## ~ Step.3 ~ アンケート入力

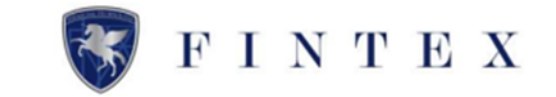

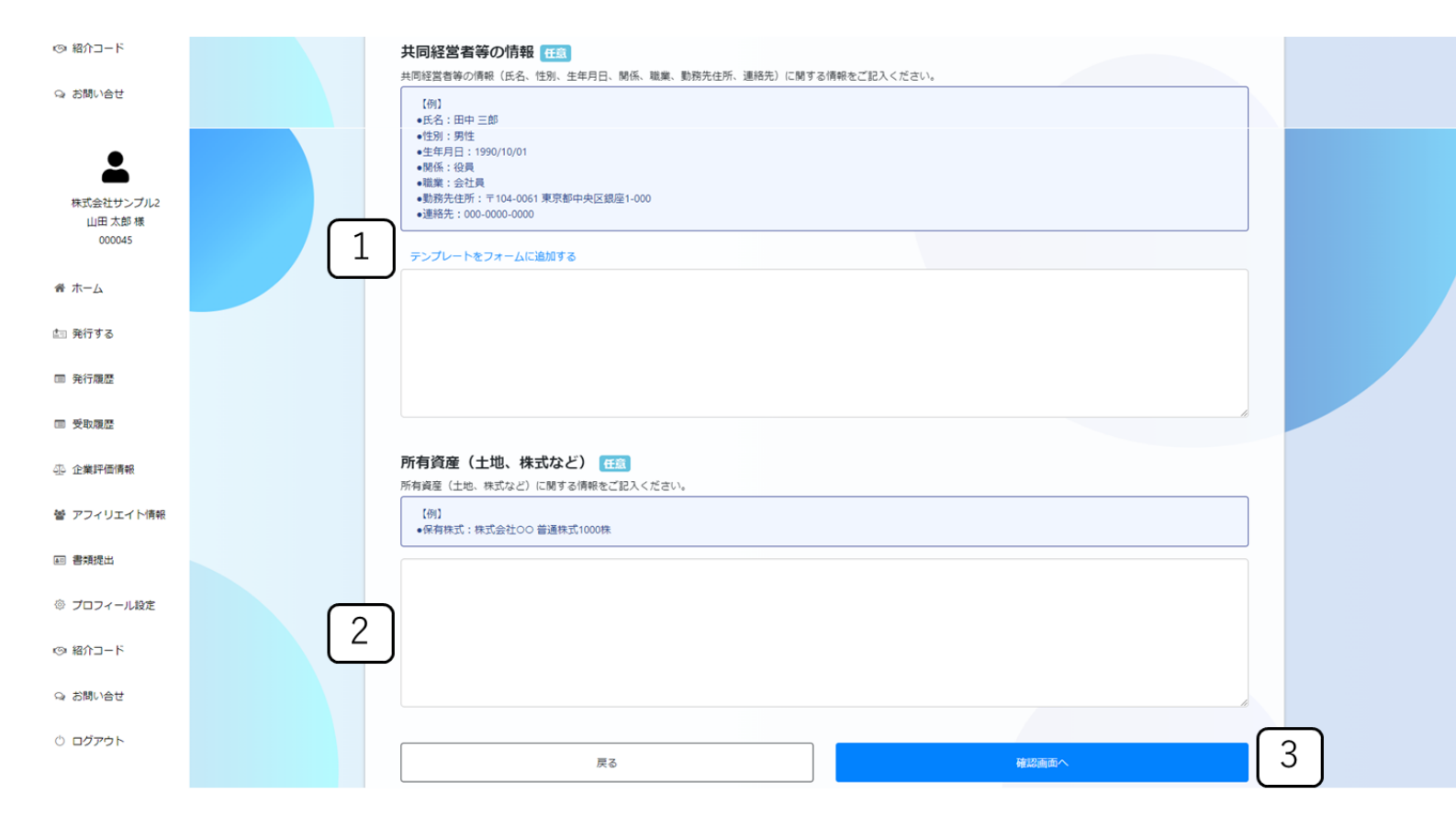

①任意「共同経営者等の情報」を入力 このとき、青文字「テンプレートを フォームに追加する」をクリック
②任意「所有資産(土地、株式など)」 を入力
③入力内容を確認の上、「確認画面 へ」をクリック

## ~ Step.4 ~ 入力情報確認

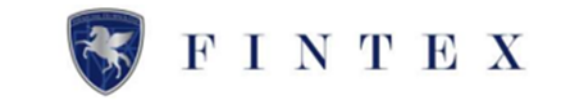

| C-Debit                        | $\equiv$ |                         | έβ <sup>3</sup>                                      | . ← |
|--------------------------------|----------|-------------------------|------------------------------------------------------|-----|
|                                | ■ 企業評価申請 |                         |                                                      |     |
| 株式会社サンプル2<br>山田 太郎 様<br>000045 |          | Step.1<br>法人倍電入力 法類アッ   | p.2 ) Step.3 ) Step.4 テラ了<br>プロード アンケート入力 入力情報確認 テラ了 |     |
| 番 ホーム                          |          | 下記申請内容に                 | 間違いがなければ「申請する」を押してください。                              |     |
| ் 発行する                         |          |                         | 法人情報の確認                                              |     |
| ■ 発行履歴                         |          | 決節月                     | 11月                                                  |     |
| ■ 受取履歴                         |          | 資本金                     | 50.000.000FF                                         |     |
| ④ 企業評価情報                       |          | <b>流動資產合計</b><br>流動負債合計 | 10.000.001~25.000,000円<br>1~3.000,000円               |     |
| 響 アフィリエイト情報                    |          | 純資産                     | 5.000.001~10.000.000円                                |     |
| 回 書類提出                         |          | 売上                      | 50,000.001~100,000.000円                              |     |
|                                |          | 经常损益                    | 1~5.000.000円                                         |     |
| ◎ プロフィール設定                     |          | 法人税務納税額                 | 1~1.000.000円                                         |     |
| ◎ 紹介コード                        |          | 当哪純跟益                   | 1~5.000.000円                                         |     |

法人情報の確認を行う

## ~ Step.4 ~ 入力情報確認

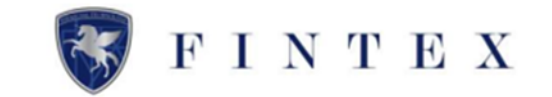

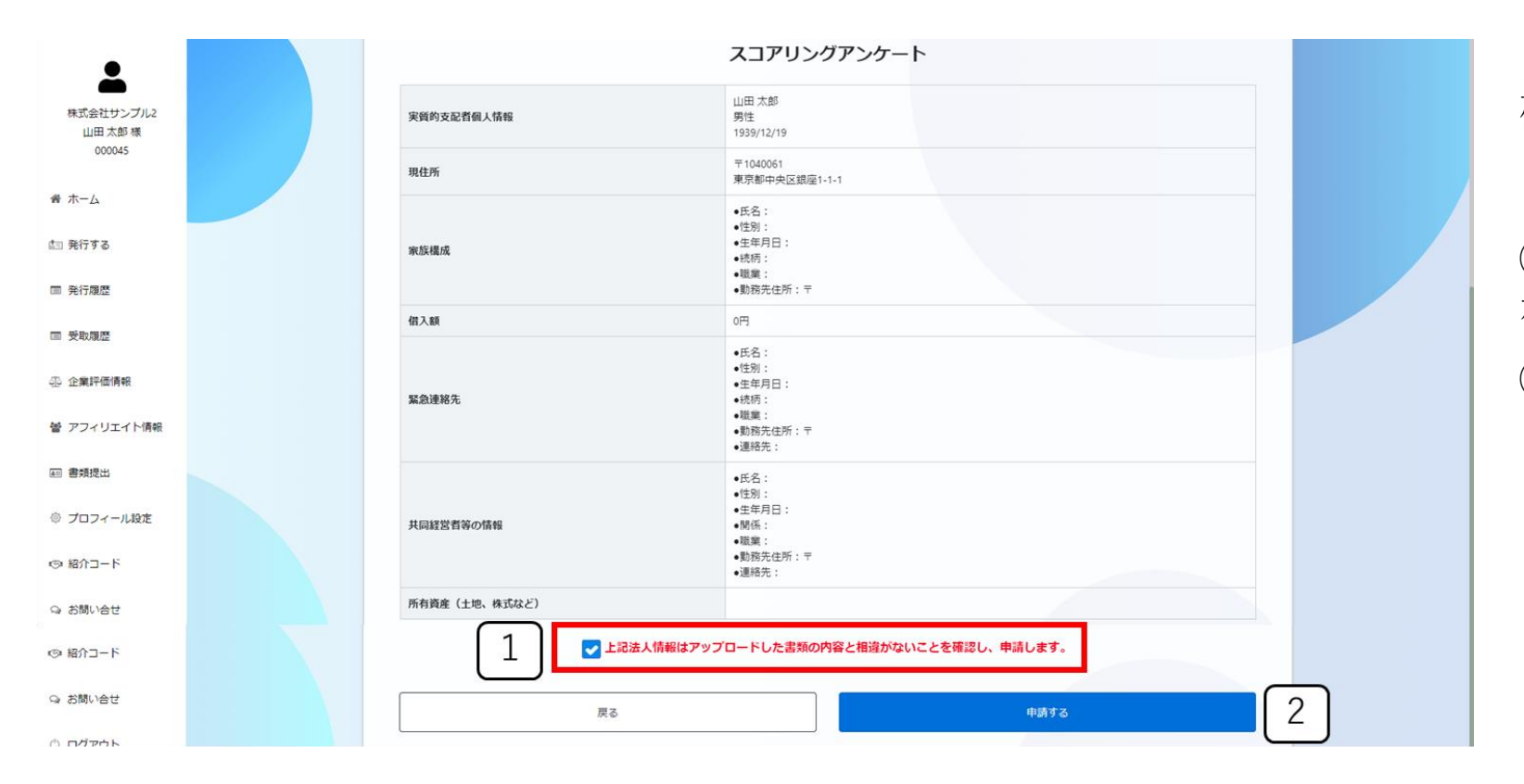

スコアリングアンケートの入力内容の 確認を行う

 ①正しい情報で入力ができていれば、 赤枠部分にチェック
 ②「申請する」をクリック

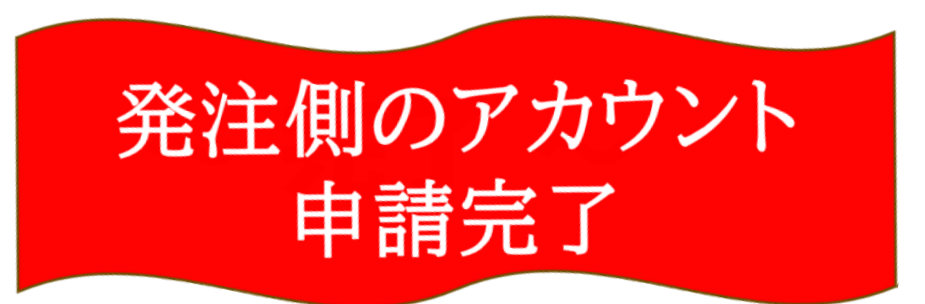

※登録したメールアドレス宛に申請完了メールが届きます。 必ずメールをご確認ください。

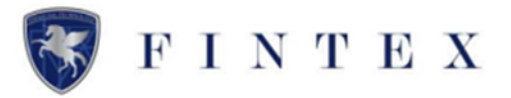

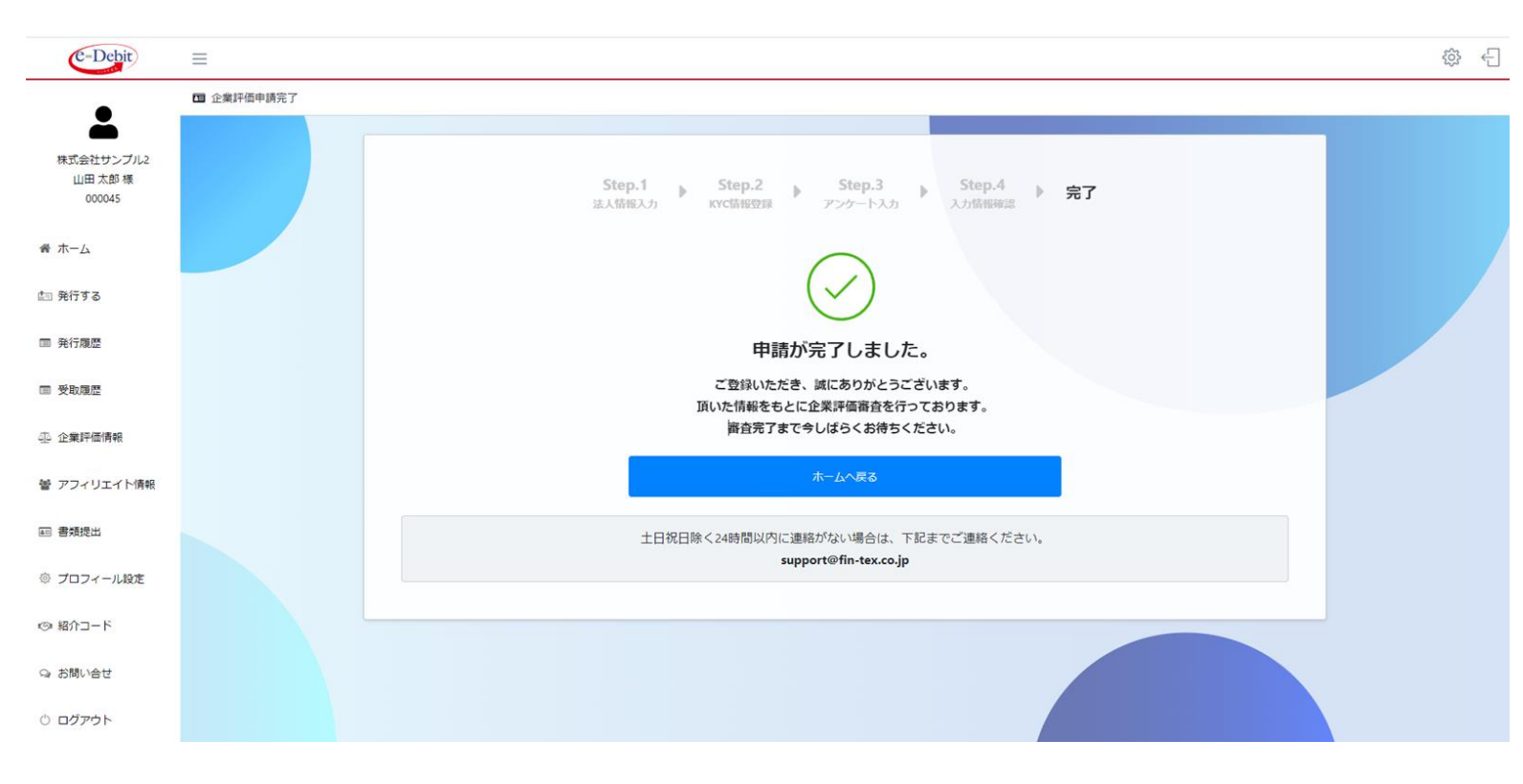

<u>≪発注側のアカウント申請完了≫</u>

このタイミングでは、e-Debit発注側の企 業評価審査中となります

改めて、弊社より企業評価の結果メール をお送りいたします

企業評価の結果メールが届いた時点で、
 <u>≪発注側のアカウント登録完了≫</u>
 マイページより、
 e-Debit発行が可能となり、すべての機能
 をご利用いただけます